1. Réaliser le rectangle de 400 cm sur 500 cm

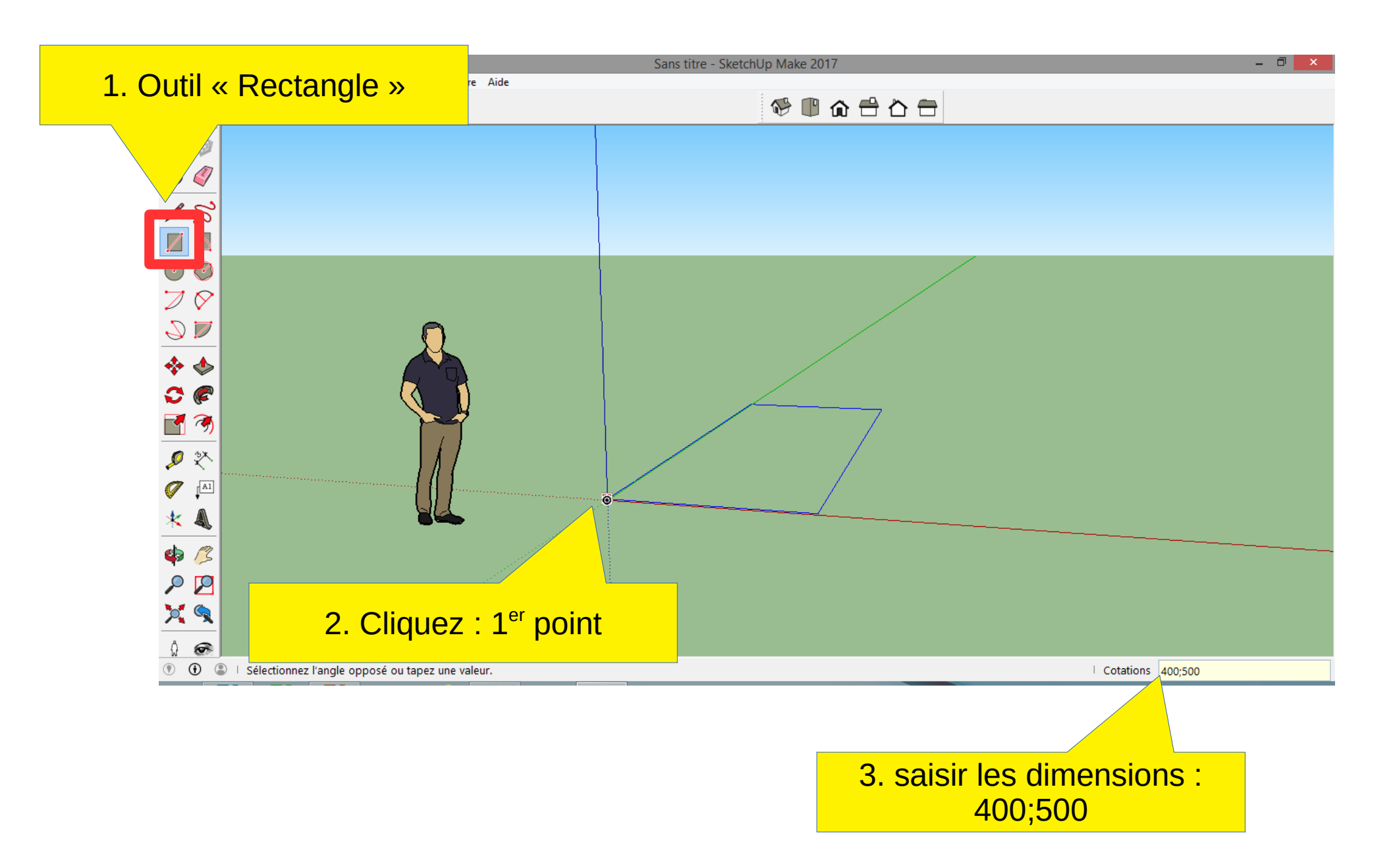

## 2. Réaliser le volume (250 de hauteur)

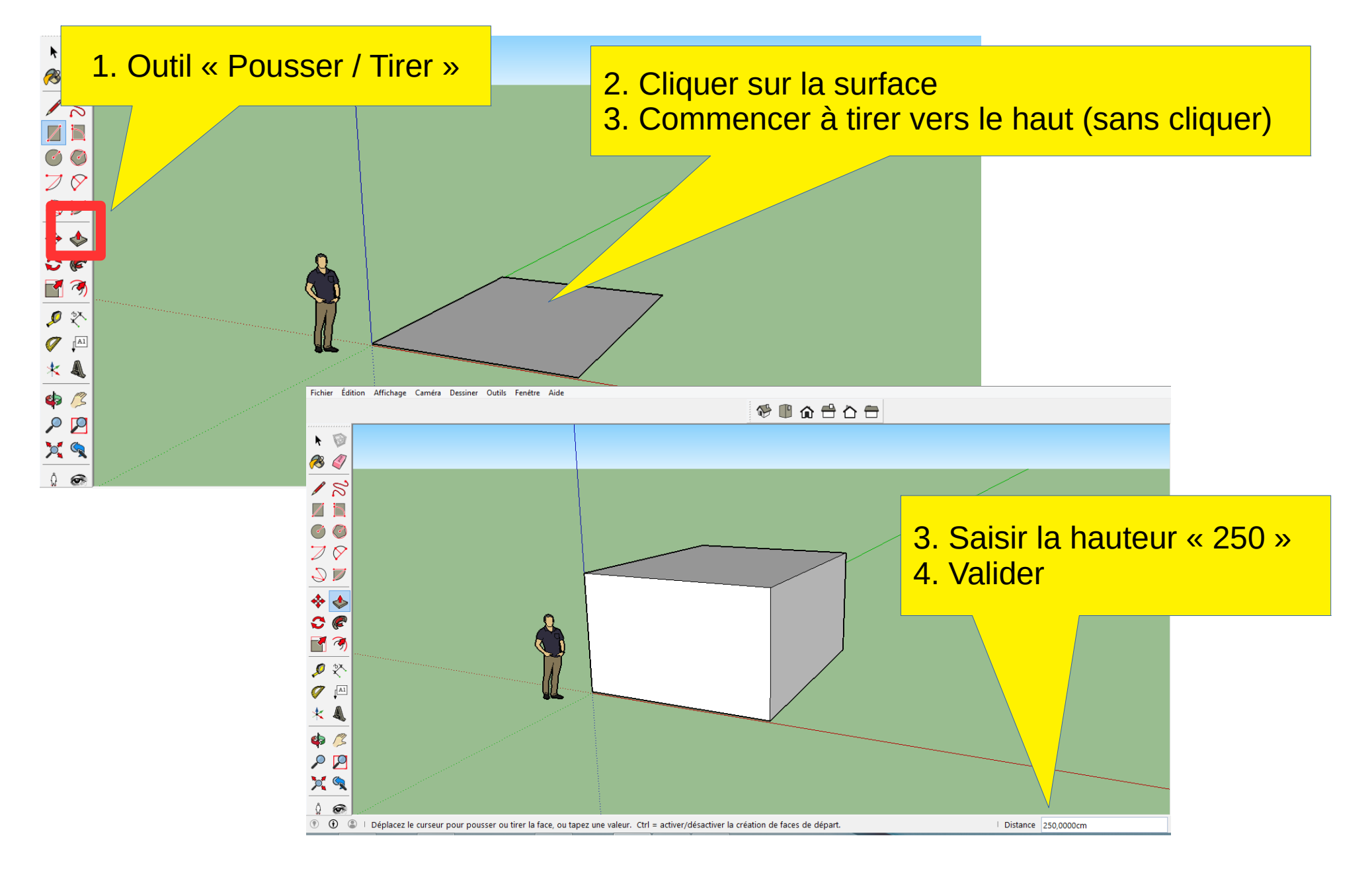

## 3. Tracer les murs (20 d'épaisseur)

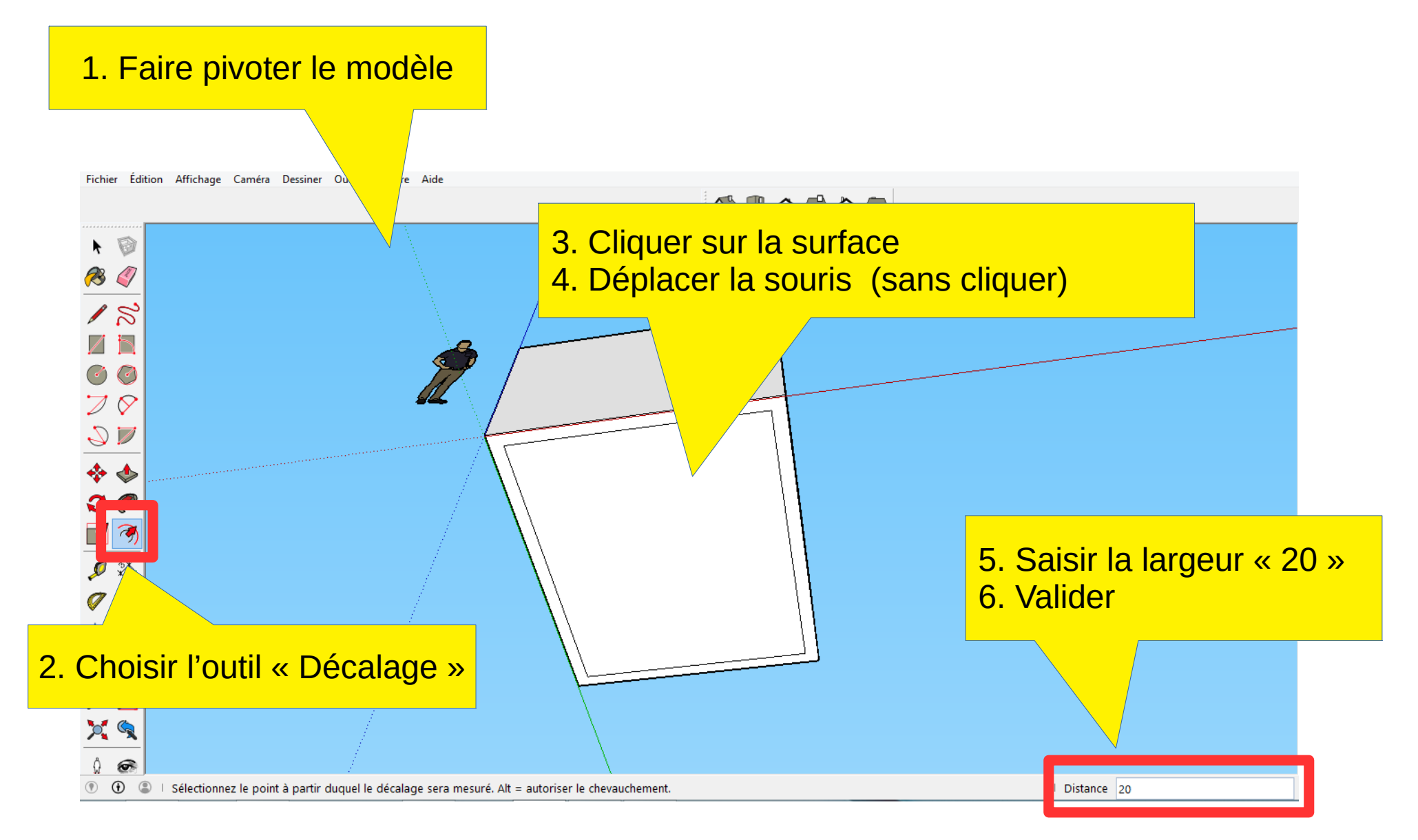

#### 4. Réaliser les murs

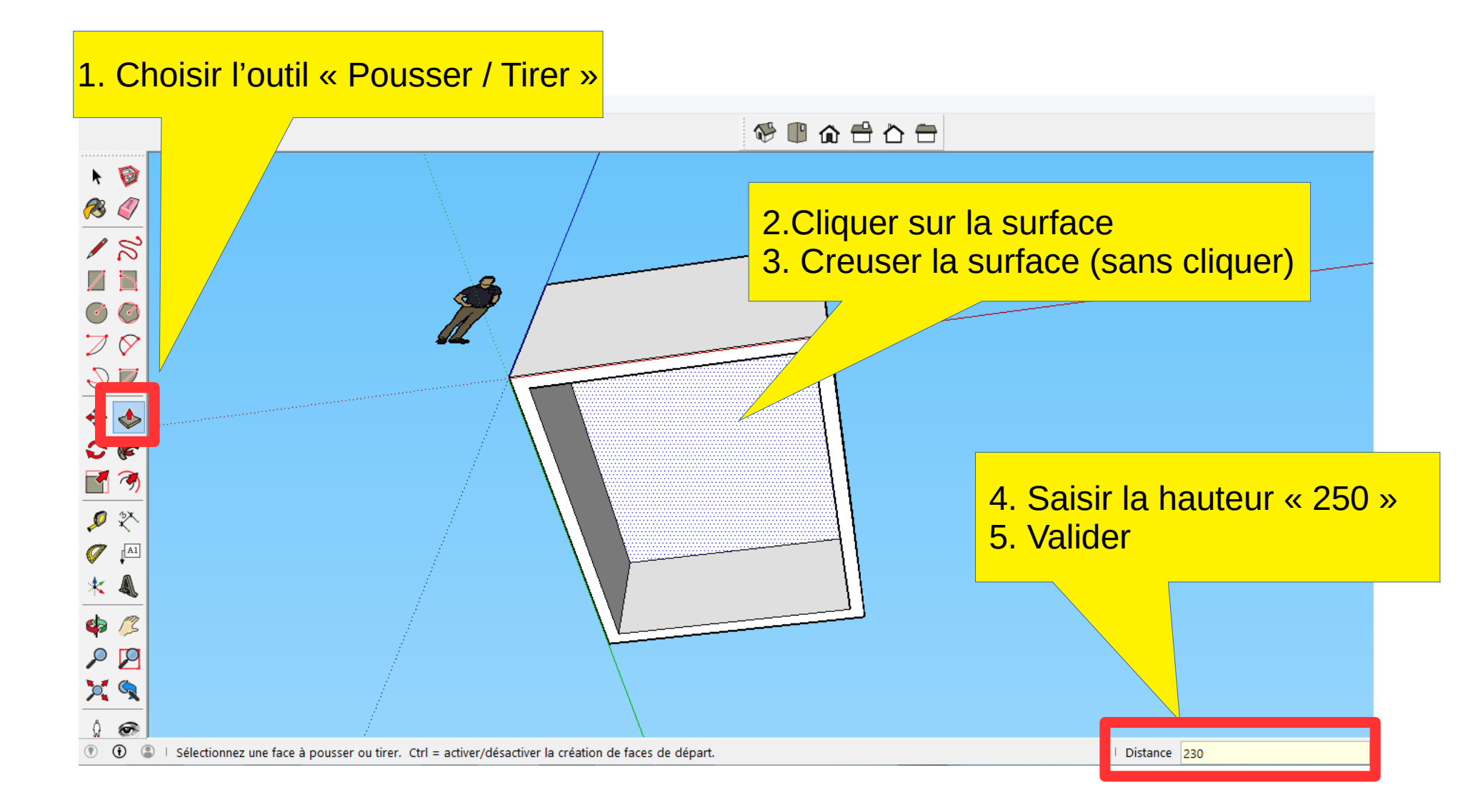

# 5. Positionner la porte (placer des guides) :

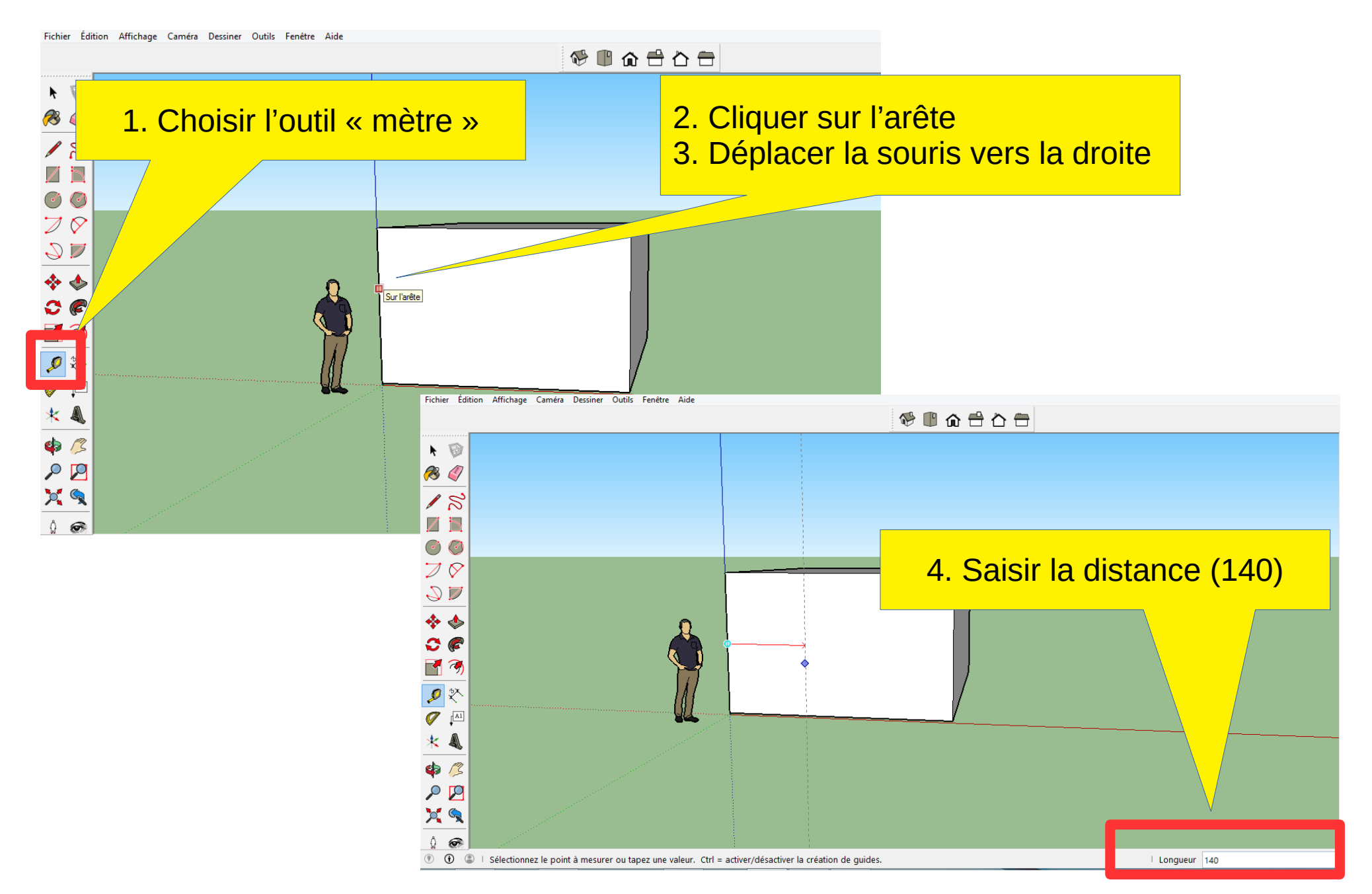

# 6. Tracer les limites de la porte :

| Fichier Édition Affichage Caméra Dessiner Outils Fenêtre Aide                                                                |                                                                                                    |                                      |  |
|----------------------------------------------------------------------------------------------------|----------------------------------------------------------------------------------------------------|--------------------------------------|--|
|                                                                                                    | 1917日 1917日 191701 19170100000000000000000000000000 |                                      |  |
| ▶ 10                                                                                                    |                                                                                                    |                                      |  |
| <b>1</b>                                                                                                    |                                                                                                    | 1. Cliquez sur le repère             |  |
| 18                                                                                                    |                                                                                                    | 2. Déplacer la souris vers la droite |  |
|                                                                                                    |                                                                                                    | 3. Saisir la largeur (90)            |  |
| 00                                                                                                    |                                                                                                    |                                      |  |
| $\mathbb{Z} \otimes$                                                                                                    |                                                                                                    |                                      |  |
| $\Im \mathbb{N}$                                                                                                    |                                                                                                    |                                      |  |
| 💠 🚸                                                                                                    |                                                                                                    |                                      |  |
| <b>C</b> 🖗                                                                                                    |                                                                                                    |                                      |  |
| 7 3                                                                                                    |                                                                                                    |                                      |  |
| <b>9</b> 🕅                                                                                                    |                                                                                                    |                                      |  |
|                                                                                                    |                                                                                                    |                                      |  |
| * 🔍                                                                                                    |                                                                                                    | 4. Cliquer sur la ligne              |  |
| ф 🖉                                                                                                    |                                                                                                    | 5. Déplacer la souris vers le haut   |  |
| ρ 🛛                                                                                                    |                                                                                                    | 6. Saisir la hauteur 200             |  |
| X 🔍                                                                                                    |                                                                                                    |                                      |  |
| 1                                                                                                    |                                                                                                    |                                      |  |
| O O Sélectionnez un point ou une arête comme origine de la mesure. Ctrl = activer/désactiver la création de guides. Longueur |                                                                                                    |                                      |  |

# 7. Tracer la porte :

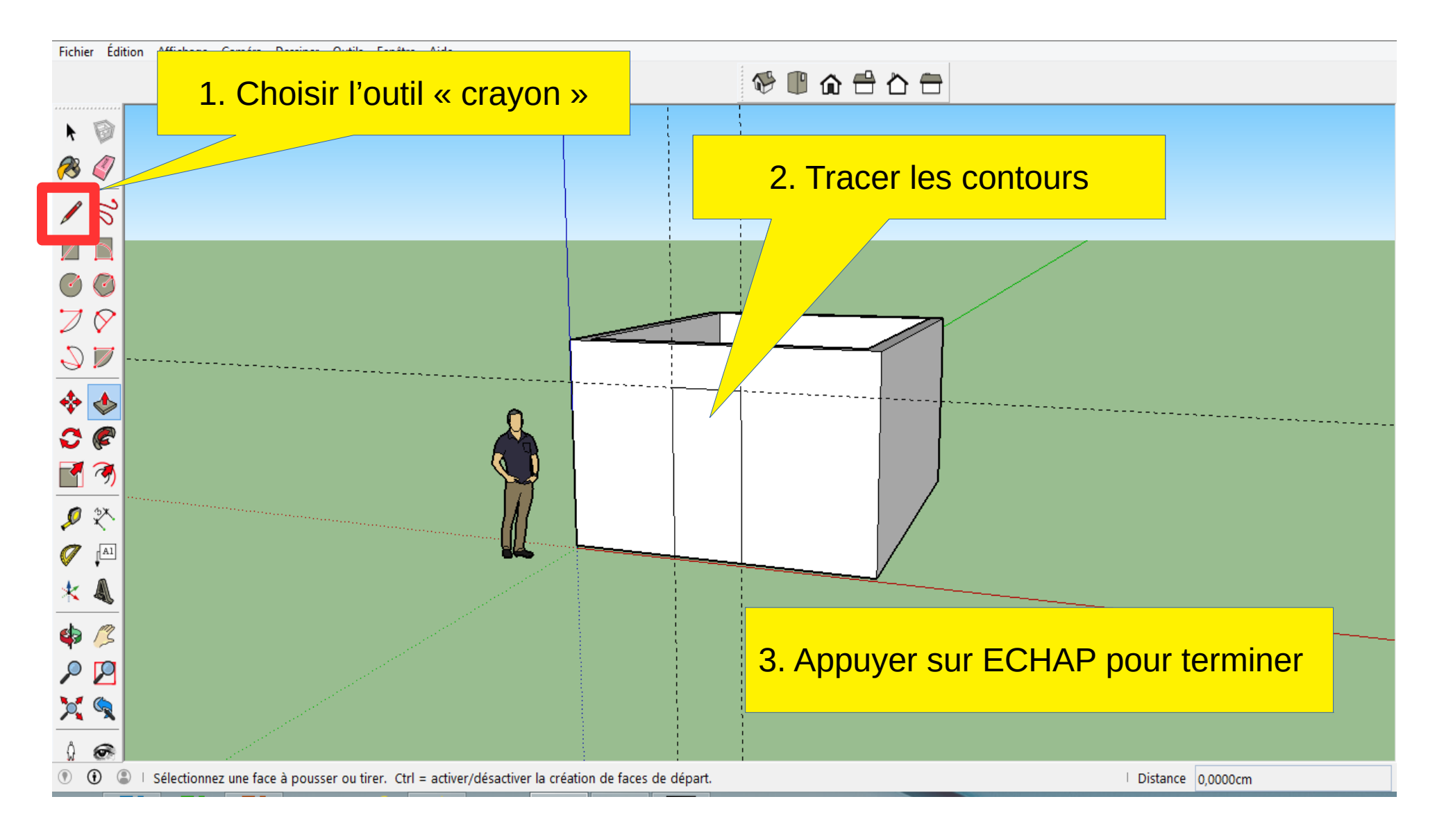

# 8. Réaliser l'ouverture:

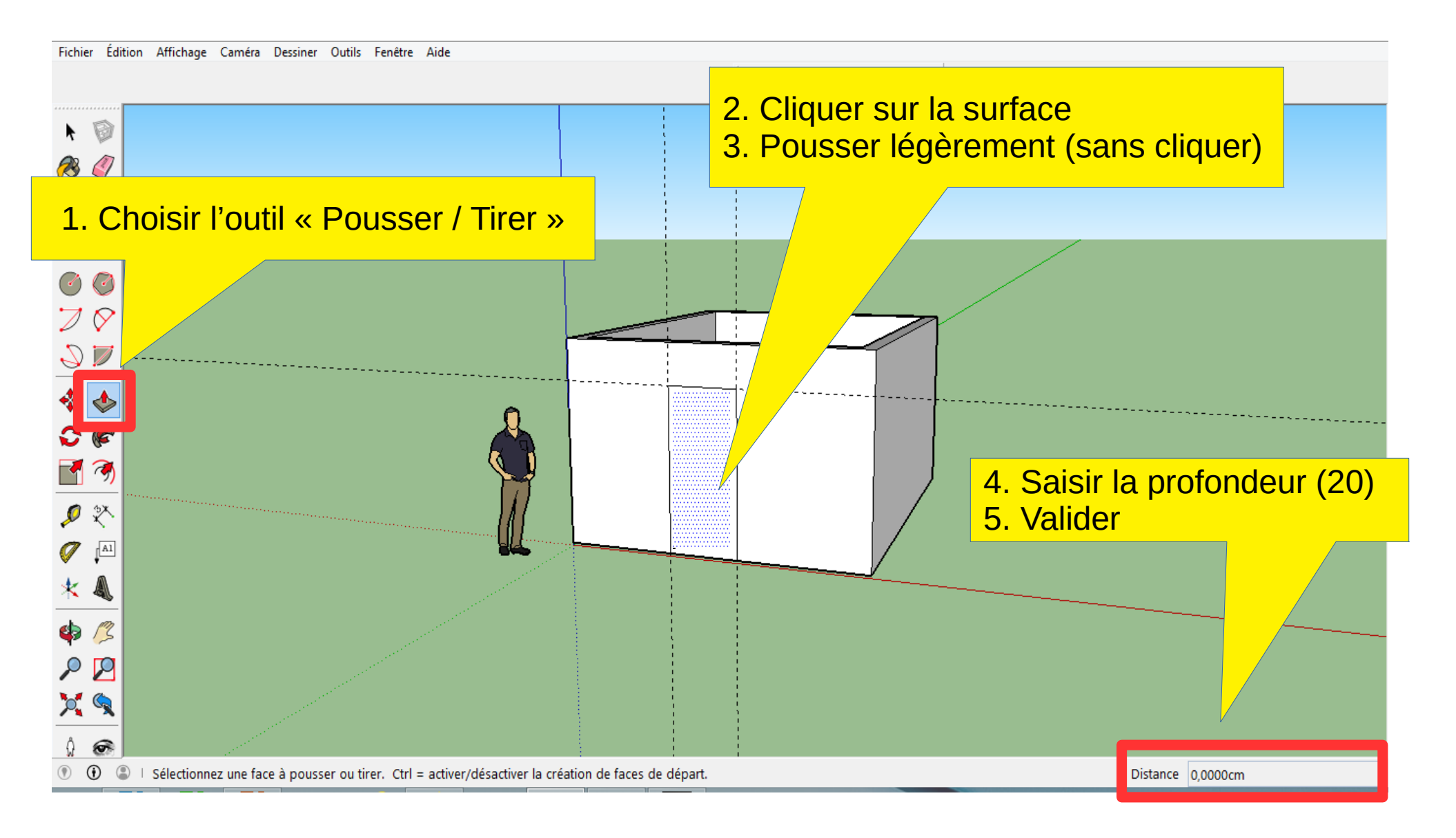

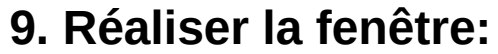

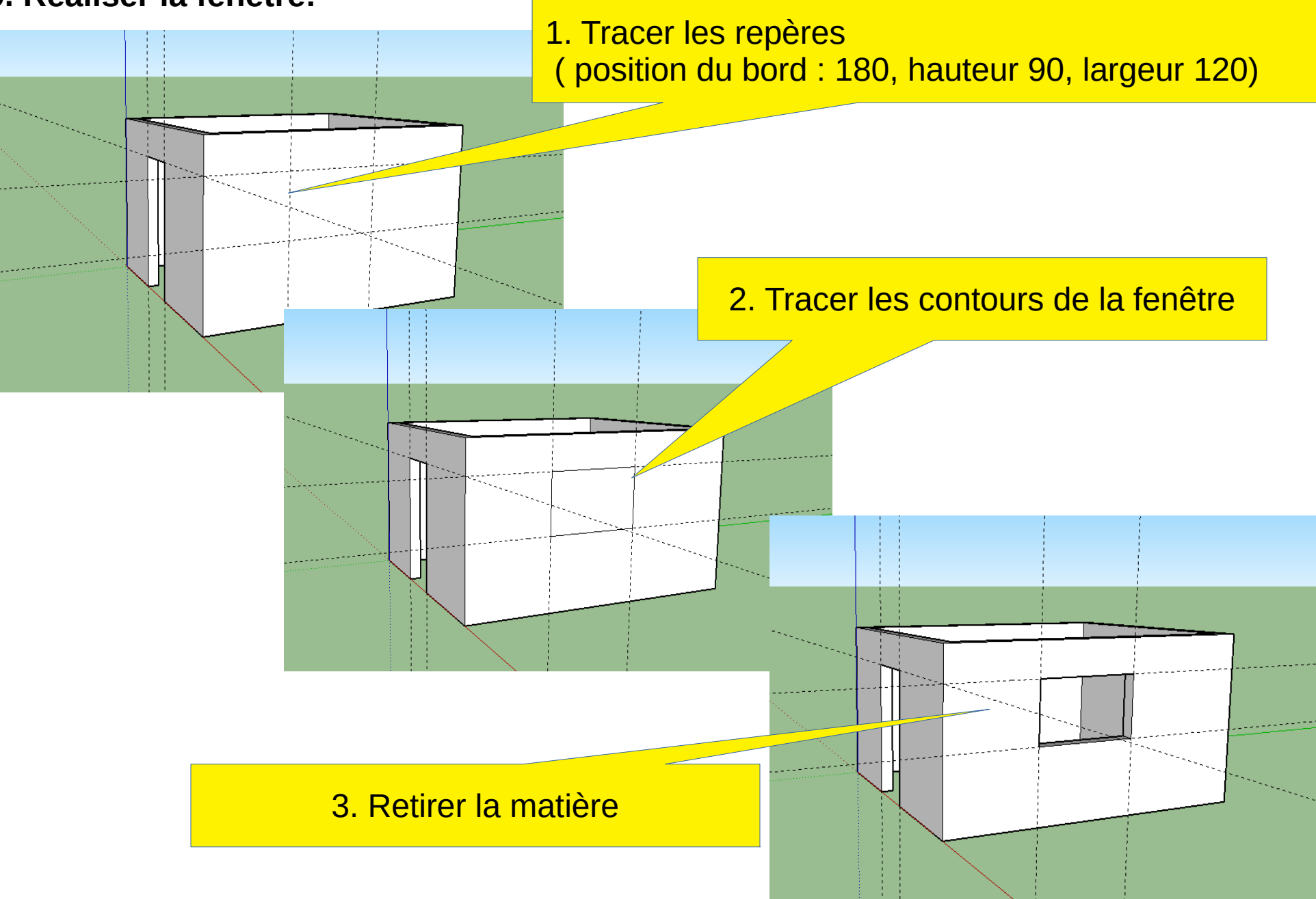

# **10. Effacer les guides :**

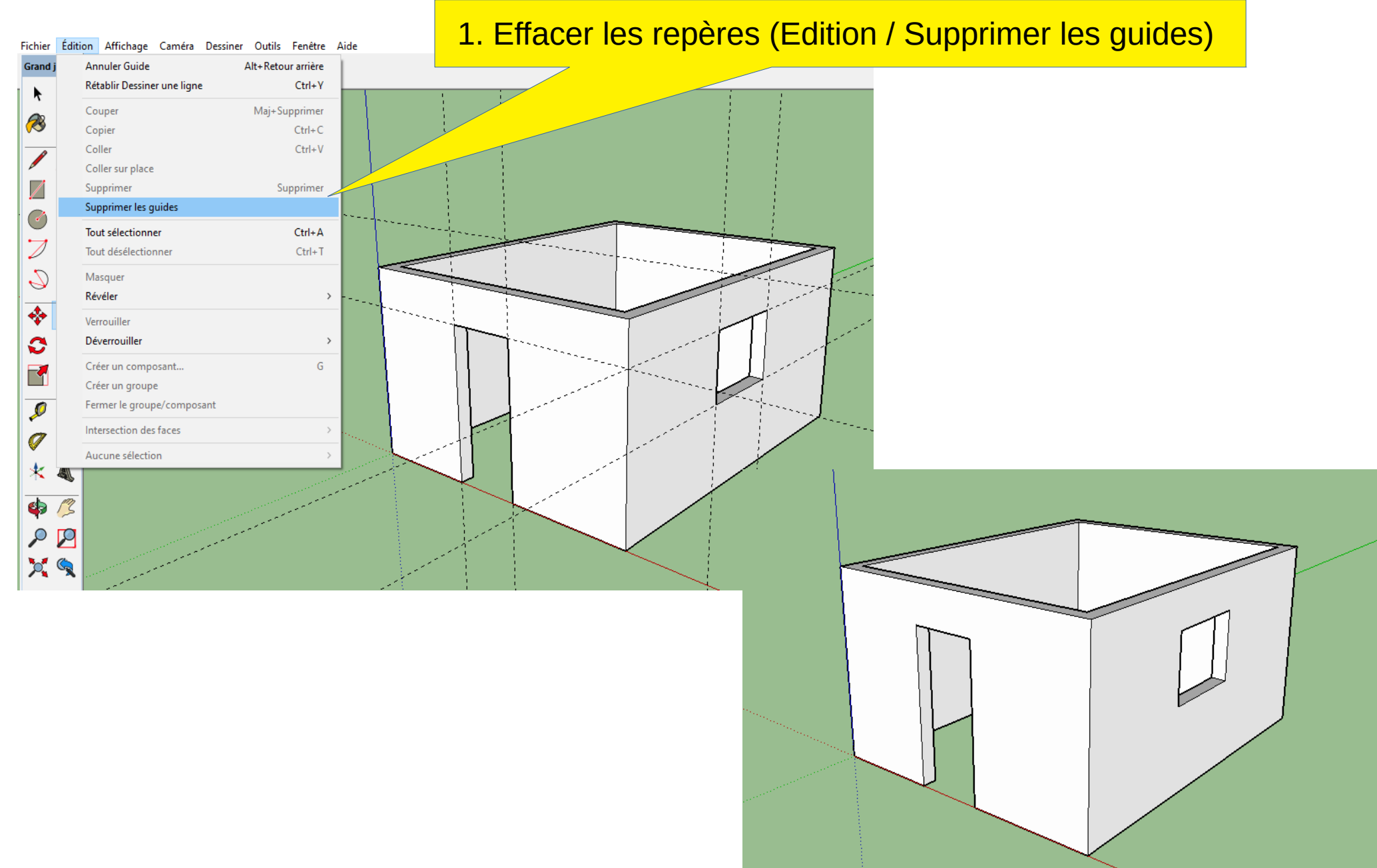

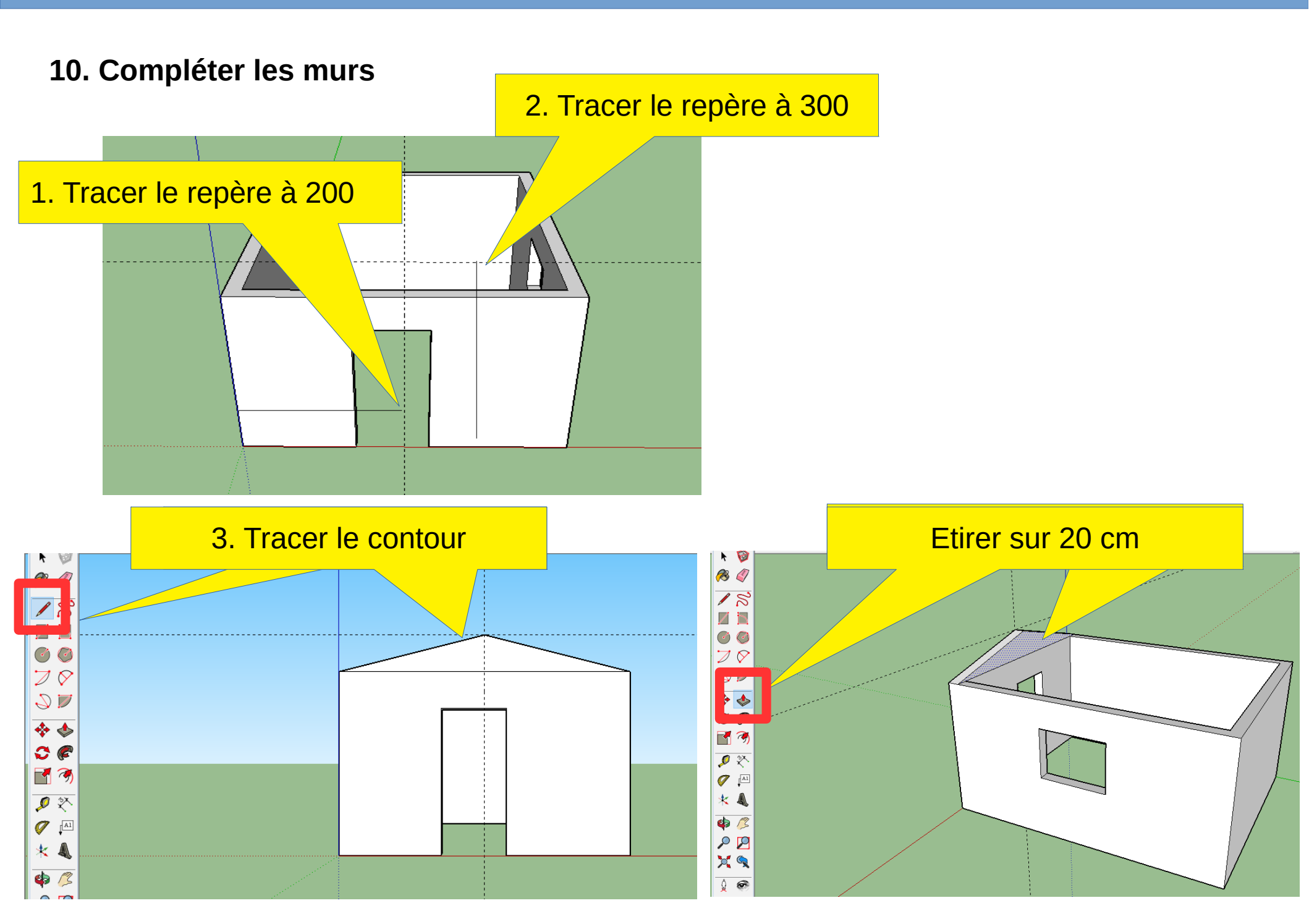

# **Modélisation 3D de la cabane du berger**

## **11. Colorier les murs**

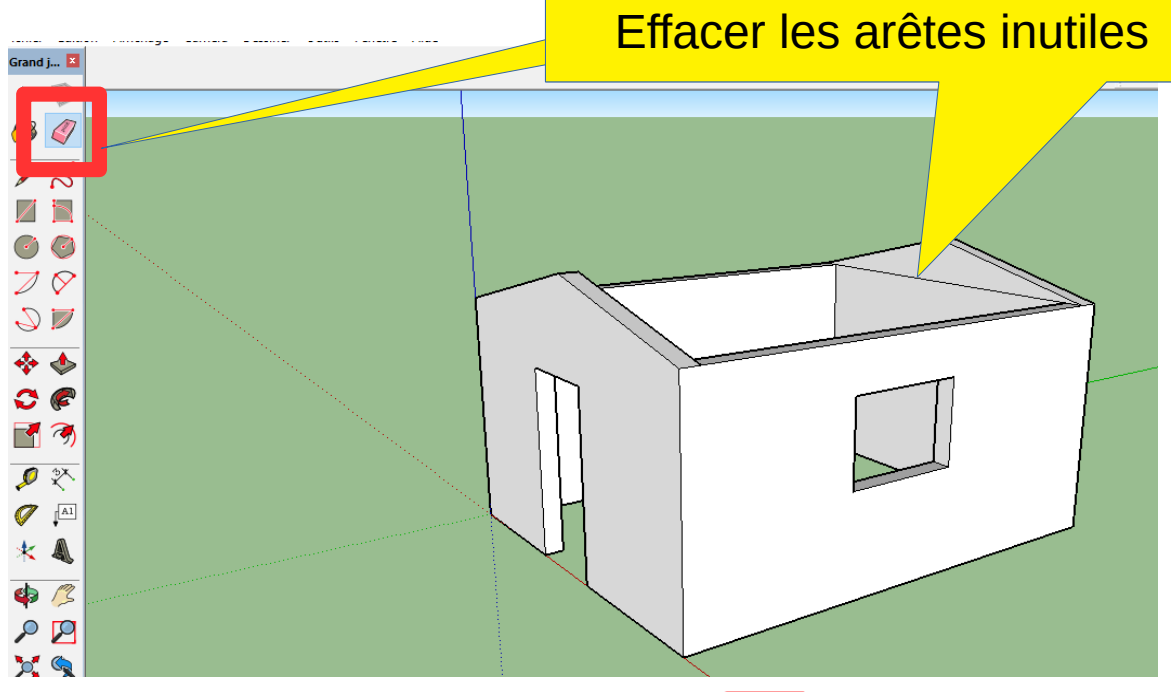

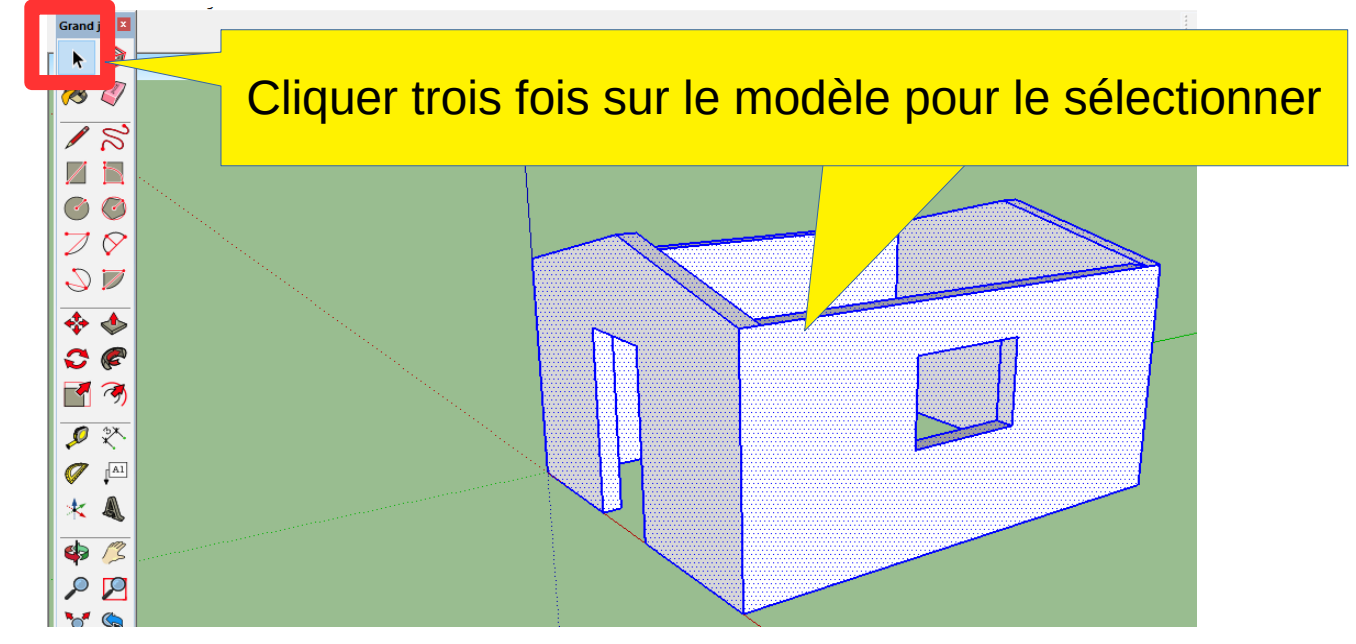

## **12. Colorier les murs**

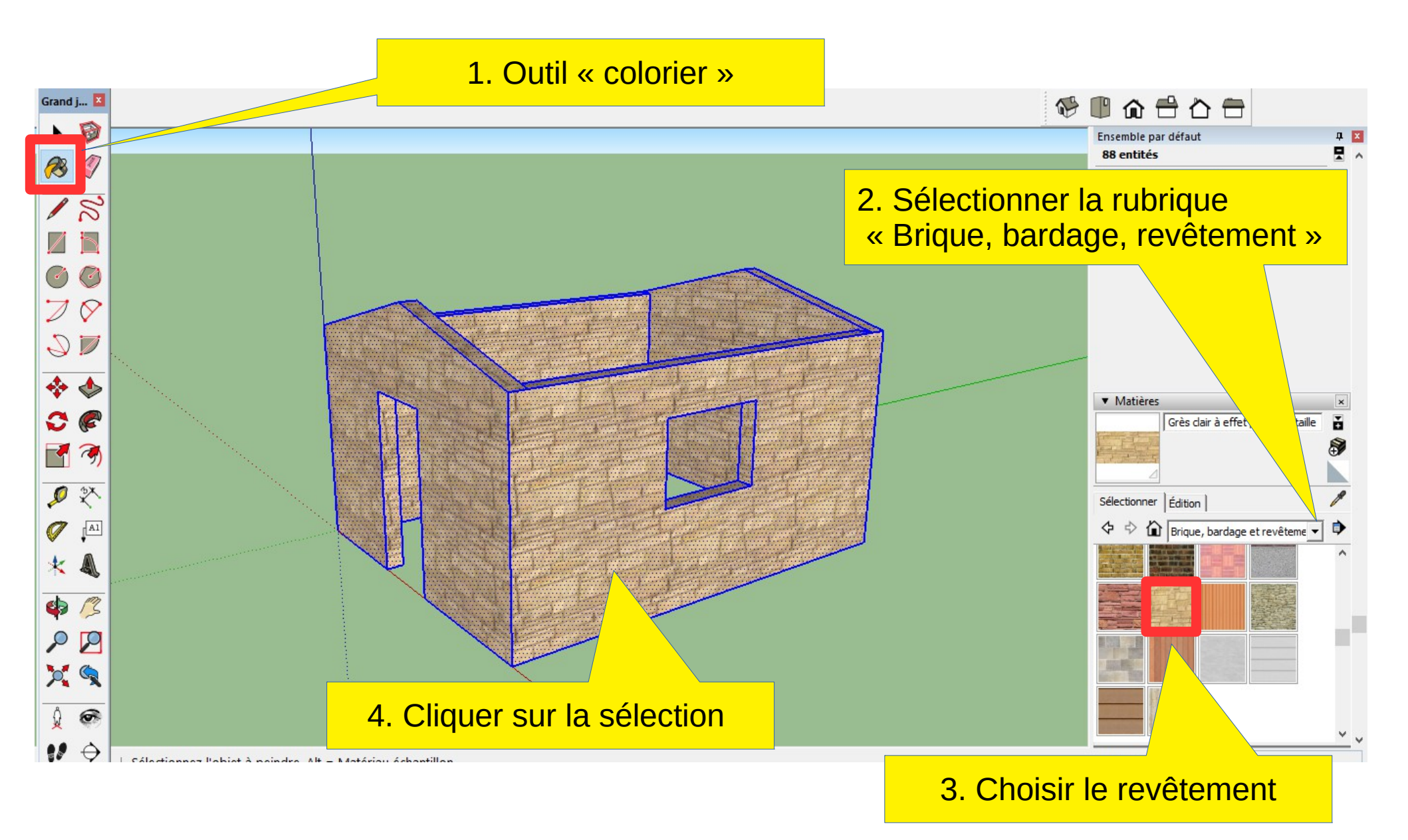

**13.** Réaliser le sol et la couverture » :

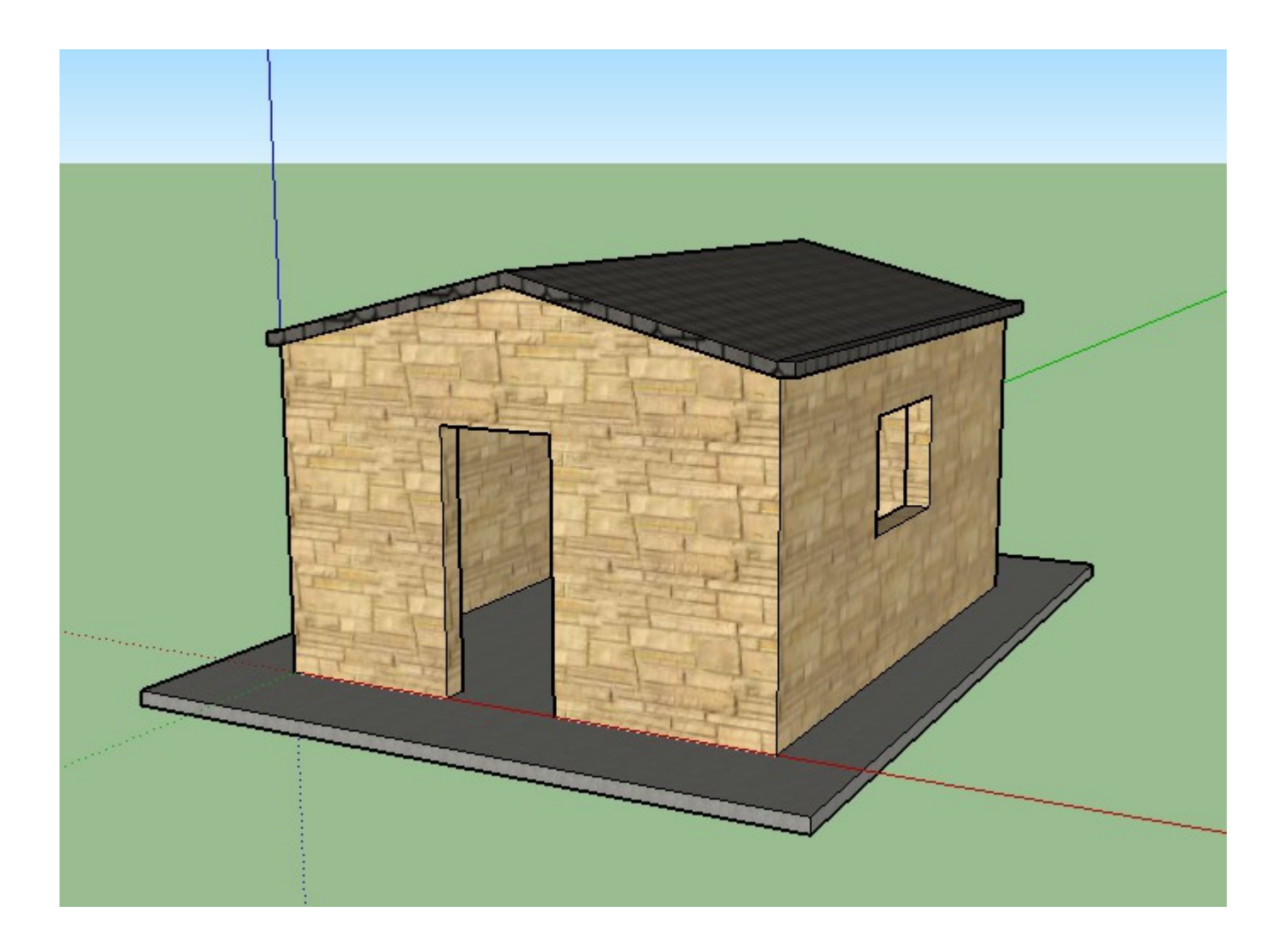